## การกรอกข้อมูลร้องเรียนผ่านเว็บไซต์ของเทศบาลตำบลเนินมะกอก

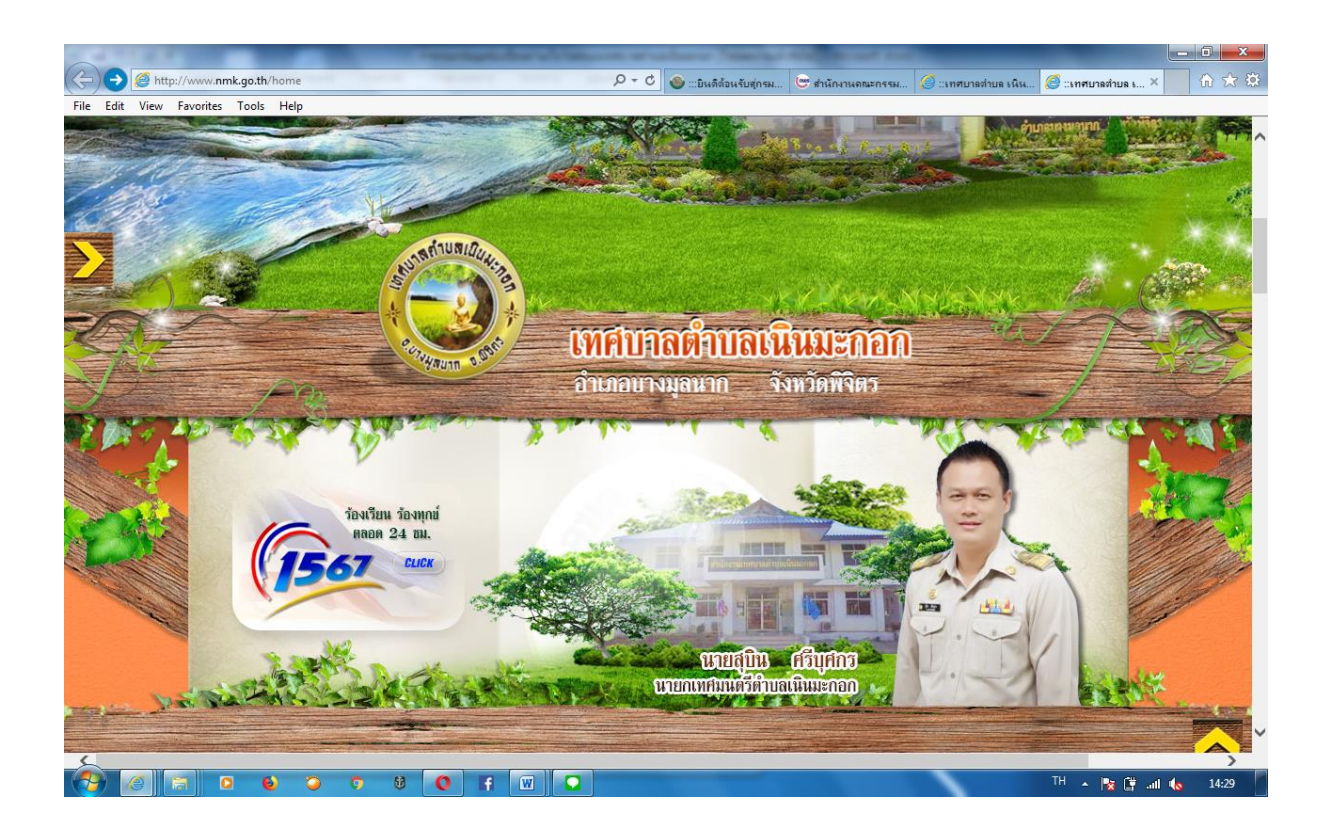

ขั้นตอนการกรอกข้อมูลร้องเรียนทางเว็ปไซด์ ๑.เข้าเว็บไซต์ https:/www.nmk.go.th ๒.เลือกเมนูหลัก ๓.เมนูมุมซ้ายมือ เลือกเมนูร้องทุกข์ ๔.พิมพ์รายละเอียด ข้อความที่ประสงค์จะร้องทุกข์ ๕. ช่องร้องทุกข์โดย : ให้กรอกชื่อผู้รู้ทุกข์ ร้องเรียน ๖.ช่องกรอกรหัสประจาตัวประชาชน ๑๓ (หลัก) ๗. กรอกช่องโทรศัพท์ ๘. กรอกอีเมลล์ ๙. กดปุ่มส่งคำร้องทุกข์